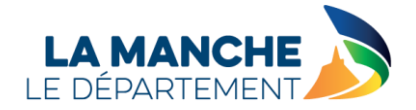

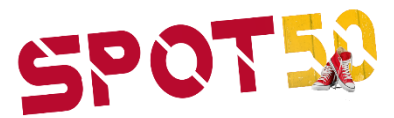

# **GUIDE PARTENAIRES**

### 1- Créer un compte partenaire

Pour commencer, connectez-vous sur le site : <u>spot50-manche.fr</u>

Ensuite, cliquez sur « CREER UN COMPTE » et renseignez les informations demandées.

|                                                                     | 1908                                                         |
|---------------------------------------------------------------------|--------------------------------------------------------------|
| Le Département de la Manche vous présente SPOT50 :                  | Une fois votre compte crée, connectez-vous grâce aux         |
| La carte sport, loisir et culture.                                  | informations transmises sur votre adresse E-mail.            |
| Pour commencer, il vous faudra créer un compte partenaire.          | Votre compte vous permettra de réaliser des demandes de      |
| Vous pourrez ensuite créer des demandes de carte SPOT50             | carte pour vos enfants éligibles à la carte SPOT50.          |
| pour vos enfants.                                                   | Retrouvez toute l'information dont vous avez besoin dans les |
| En cas de difficulté, toute les informations sur le dispositif sont | rubriques "F.A.Q." ou encore "Pour Qui ?"                    |
| disponibles dans la rubrique "F.A.Q." ou encore "Pour Qui ?"        |                                                              |
|                                                                     |                                                              |
|                                                                     | TE COMMENTER                                                 |

Un email vous sera envoyé afin de vous transmettre votre identifiant ainsi qu'un mot de passe provisoire.

### 2- Connexion à votre compte partenaire

Une fois votre compte créé, vous pourrez vous connecter à celui-ci en cliquant sur le bouton « SE CONNECTER » puis en entrant votre identifiant et votre mot de passe contenus dans l'email reçu. Lors de votre première connexion, il vous sera demandé de modifier votre mot de passe.

| COMPTE PARTE                                                                                                    | NAIRE SPOT50                                                                                                    | CONNEXIO                         | N AU COMPTE<br>OT50 |
|----------------------------------------------------------------------------------------------------|----------------------------------------------------------------------------------------------------|----------------------------------|---------------------|
| Le Département de la Manche vous présente SPOT50 :<br>La carte sport, loisir et culture.<br>ur commencer, il vous faudra créer un compte partenaire.                                                          | Une fois votre compte crée, connectez-vous grâce aux<br>informations transmises sur votre adresse E-mail.<br>Votre compte vous permettra de réaliser des demandes de | identifiant :                    |                     |
| ous pourrez ensuite créer des demandes de carte SPOT50<br>pour vos enfants.<br>cas de difficulté, toute les informations sur le disposibif sont<br>sponibles dans la rubrique "F.A.Q." ou encore "Pour Qui ?" | carte pour vos entants eligibles a la carte 34/0150.<br>Retrouvez toute l'information dont vous avez besoin dans les<br>rubriques "F.A.Q." ou encore "Pour Qui ?"    | Mot de passe :<br>Mot de passe : |                     |
| CRÉER UN COMPTE                                                                                                    |                                                                                                    |                                  | Mot le passe oub    |

En cas d'oubli du mot de passe, vous pourrez cliquer sur « Mot de passe oublié ». Un nouveau mot de passe vous sera alors envoyé par mail.

### 3- Les différentes étapes d'affiliation partenaire

Une fois votre mot de passe modifié, le processus d'affiliation au dispositif peut commencer.

Une ligne de vie vous aidera à savoir à quelle étape vous vous situez par rapport à l'ensemble du processus d'affiliation (Il y a 4 étapes en tout).

#### Etape 1 : Les informations Etape 1 Etape 2 Etape 3 Etape 4 Justificatifs Informations Conventions Envoi

Remplissez les différentes informations demandées sur la structure et cliquez sur « Suivant ». Une fois cette étape finalisée, la ligne de vie passera donc à l'étape 2.

|           | Email : *                  | Site web :                        |                       |
|-----------|----------------------------|-----------------------------------|-----------------------|
|           | aquatourlaville@yopmail.fr | aquatourlaville@manche.fr         |                       |
|           |                            |                                   |                       |
|           | Téléphone fixe : **        | Téléphone portable : **           |                       |
|           | 05 01 02 03 04             | 0607080901                        |                       |
|           |                            |                                   |                       |
|           | ANNULER                    | SUIVANT                           |                       |
|           |                            | Champs obligatoires *             |                       |
|           |                            | Au moins un champs obligatoire ** |                       |
| Etape 2 : | Demande d'affiliation      |                                   |                       |
|           |                            | 5. 0                              | <b>E</b> ( <b>1</b> ) |
| Etape 1   | Etape 2                    | Etape 3                           | Etape 4               |
|           |                            |                                   |                       |

Informations

 $\geq$ 

Vous devez choisir une ou plusieurs conventions ci-dessous correspondant à votre structure. Veuillez à ne bien choisir que des thématiques qui concernent votre activité. Lorsque vous avez finalisé votre demande d'affiliation, cliquez sur « suivant ».

Justificatifs

Fnvoi

Conventions

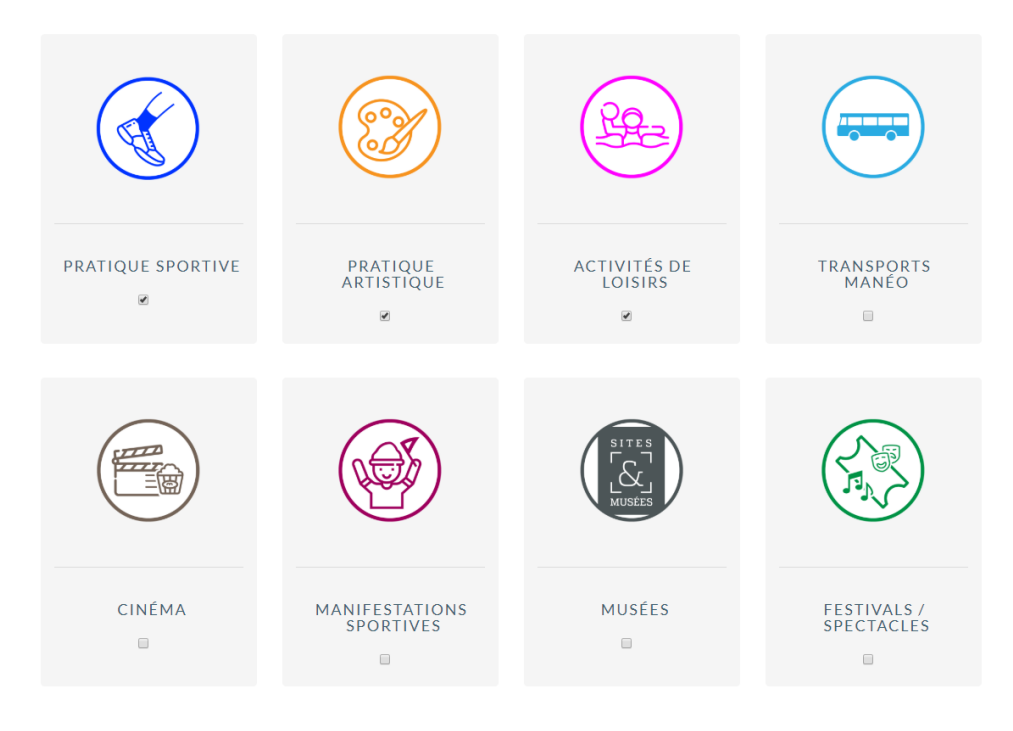

### > Etape 3 : Justificatifs

| Etape 1      | Etape 2     | Etape 3       | Etape 4 |
|--------------|-------------|---------------|---------|
| 0            |             |               |         |
| Informations | Conventions | Justificatifs | Envoi   |

Veuillez remplir les informations demandées et insérer les pièces justificatives. Celles-ci peuvent être chargées sous forme de document ayant une extension de type : pdf, png, jpg

| Nom du titulaire : *                                     | Domiciliation : *                                          |
|----------------------------------------------------------|------------------------------------------------------------|
| Mon Entreprise                                           | BDF PARIS                                                  |
| N° IBAN : *                                              |                                                            |
| FR7610107001011234567890129                              |                                                            |
|                                                          |                                                            |
|                                                          |                                                            |
| Les documents doive                                      | ent faire moins de 5 Mo                                    |
| Les pièces justificatives peuvent être chargées sous for | me de document ayant une extention de type : pdf, png, jpg |
| я                                                        | NB : *                                                     |
| RI                                                       | B.pdf                                                      |
| ± F                                                      | Parcourir                                                  |
|                                                          |                                                            |
|                                                          |                                                            |

# > Etape 4 : Demande d'affiliation / Validation du département

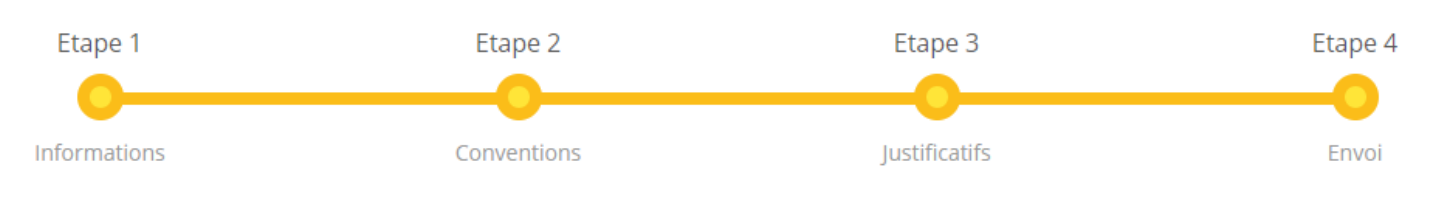

### Pour finaliser votre demande d'affiliation, suivez les consignes données à l'écran, à savoir :

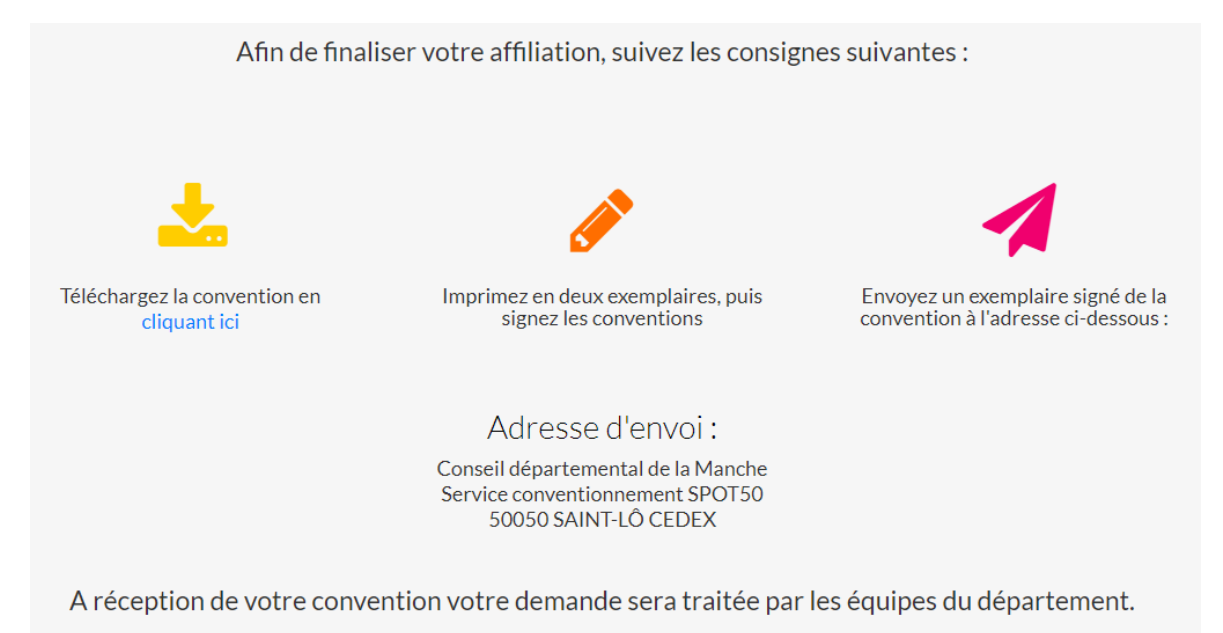

## 4- La validation de l'affiliation

Lorsque le département aura reçu votre demande de conventionnement papier, il pourra valider ou refuser celle-ci.

Une fois validé, vous aurez accès au tableau de bord de votre espace, vous pourrez effectuer une transaction (voir le document « Effectuer une transaction » dans le menu « Documents », voir votre historique, consulter la foire aux questions, envoyer un message aux équipes du dispositif SPOT50...

| ≡                      |                                            |     |                                 |              |         |
|------------------------|--------------------------------------------|-----|---------------------------------|--------------|---------|
| spot 🞎                 | MES THÉMATIQUES                            |     | MES DERNIÈRES TRANSACTIONS      |              |         |
| Bienvenue              | Mes thématiques                            |     | Date                            | Statut       | Montant |
| Samuel THILMONT        | Pratique artistique                        |     | 23/04/19                        | Annulée      | 0,50 €  |
| 🕋 Accueil              | Activités de loisirs                       |     | 11/04/19                        | En attente   | 0,45 €  |
| 🔲 Mes informations     | Festivals / spectacles                     |     | 11/04/19                        | En attente   | 0,25€   |
| Eaire une transaction  | Manifestations sportives                   |     | 10/04/19                        | En attente   | 0,03€   |
|                        | Dratique coortive                          |     | 10/04/19                        | En attente   | 0,02 €  |
|                        | Prauque sportive                           |     | Voir toutes les transactions    |              |         |
| Ç, F.A.Q               |                                            |     |                                 |              |         |
| Documents              |                                            |     |                                 |              |         |
| C Gestion mot de passe |                                            | MON | SUIVI                           |              |         |
| Q Envoyer un message   | Montant des transactions / mois en cours : |     | Montant des transactions / ca   | impagne :    |         |
| Déconnexion            | 0,75€                                      |     | 0,8€                            |              |         |
|                        | C Montant des transactions en attente :    |     | € Montant des transactions / Re | emboursées : |         |
|                        | U,0 t                                      |     | UE                              |              |         |
|                        |                                            |     |                                 |              |         |

En cas de refus, vous verrez apparaitre ce message :

**Demande d'affiliation refusée** Le Département de la Manche a refusé votre demande d'affiliation. Pour toute réclamation, vous pouvez contacter les services du Département.

Les motifs de refus les plus fréquents peuvent être les suivants :

- Partenaire ne proposant pas son activité sur le département de la Manche
- Thématiques demandées ne correspondent pas à l'activité du partenaire
- Partenaire n'ayant pas respecté la charte du dispositif

Nous vous souhaitons une excellente année avec le dispositif SPOT50 !